# SAISis sisseastumine

1. Mine lehele <u>https://sais.ee/</u>

| $ \begin{array}{c c} \hline & \\ \hline & \\ \hline \\ \hline$ |                                                                                                    |                                                                                                    | - a ×<br>\$ \$ 2 :               |
|----------------------------------------------------------------------------------------------------|----------------------------------------------------------------------------------------------------|----------------------------------------------------------------------------------------------------|----------------------------------|
|                                                                                                    | SAIS 7                                                                                                    | Eesti keel + Logi sisse                                                                                                    | Î                                |
|                                                                                                    | Avaleht SAISist Avalik info                                                                                                    |                                                                                                    |                                  |
|                                                                                                    | Hea sisseastujat<br>SAIS-I saab stose logda ID-kaardi. Mobil-ID ja HariD-I konto kaudu. Abistav juhend lo<br>Avalduse esitamise kägus kasuta <b>registrite vahelise andmevahetuse uuendamise</b><br>andmed on muutunud.<br><b>Vastused SAIS-I kohta Korduma Kippuvatele Küsimusteje</b><br>Avalduse esitamisel tekkivate küsimusteja pöördu pakin vastava kooli, kuhu avaldut<br>Tehniliste probleemidega saab abi SAISi kasutajateelt aadressii sais@harno.ee. Ki<br>Edukat kandideerimisti | gmise problemide korzal<br>kis nuppu "Värskenda", kui algiset ei kuvata avaldusele kõiki kandideerimiseks vajalikke andmeid või<br>t eistada soovid, vastuvõhutöötaja poole.<br>sudajatugi vastab pöördumistele tööpäevitt ajavahemikus 9.00-17.00. | -                                |
| -                                                                                                    | Tere tulemast Sisseastumise Infosüsteemi (SAIS), mis võimalo<br>erialadega või alusta kohe avalduse täitmist välja valitud erial<br>Leia Sobiv eriala                                                                                                    | lab sisseastumist infosüsteemiga liitunud haridusasutustesse. Tutvu<br>ale kandideerimiseksi Loeedasi<br>Veebipõhise avalduse esitamine on lihtne                                                                                                   |                                  |
|                                                                                                    | Otsi konkursse 🔸                                                                                                    | Esita avaldus 🔸                                                                                                    |                                  |
|                                                                                                    | EI TEA, KUHU EI<br>ARUTA KARJÄÄRISPET                                                                                                    | DASI?<br>SIALISTIGA! minukarjäär se 🤣 Eest Tootukassa                                                                                                    |                                  |
| P Otsimiseks tippige siia                                                                                                    | # 🕐 👼 🗑 🖸                                                                                                    |                                                                                                    | へ ഈ (4)) EST 1032<br>53022021 号( |

### 2. Vali -> Esita avaldus

Avaneb leht sisse logimiseks. Sisse saab logida kas ID-kaardi, Mobiil-ID või HarID abil.

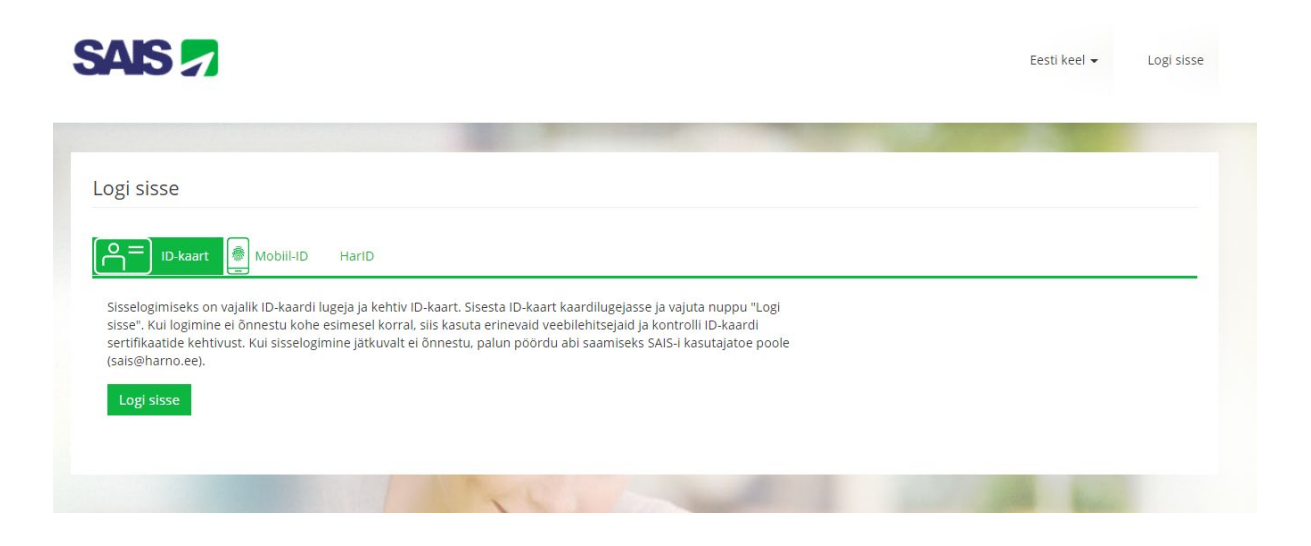

## 3. Nüüd saab lisada avalduse.

| SAIS        | 1               |             | Eesti keel 👻 Piret Poolak (isikukood) Kandidaat 👻 Logi välja |
|-------------|-----------------|-------------|--------------------------------------------------------------|
| Avaleht     | Avaldused       | Katsed      | Teated 💿                                                     |
| 1           |                 |             |                                                              |
|             |                 | Te          | ere tulemast, Piret Poolak                                   |
|             |                 |             | Alusta avalduste esitamist!                                  |
| 1           |                 |             |                                                              |
|             |                 |             |                                                              |
|             |                 | 4           |                                                              |
| Konkursi ot | singu lehel saa | ab otsida F | Pärnu Ühisgümnaasiumi konkursi õppeasutuse järgi või         |

otsisõna Pärnu Ühisgümnaasium.

| Avaleht    | Avaldused            | Katsed | Teated |                    |      |  |
|------------|----------------------|--------|--------|--------------------|------|--|
|            |                      | 100    |        |                    |      |  |
| Konkurs    | si otsing            |        |        |                    |      |  |
| Ronnard    | 510(511)6            |        |        |                    |      |  |
| Otsisõna   |                      |        |        |                    |      |  |
| Õppeasutus | Pärnu Ü              |        |        | EHIS-e<br>õppetase | vali |  |
| Őppekeel   | Pärnu Ühisgümnaasium |        |        | Õppevorm           | vali |  |
|            | van                  |        |        |                    | Vali |  |
| Otsi Tüh   | jenda                |        |        |                    |      |  |
|            |                      |        |        |                    |      |  |

## Leitakse Pärnu Ühisgümnaasiumi konkurss:

| sõna                        |                        |         |                                       |      |                     |  |
|-----------------------------|------------------------|---------|---------------------------------------|------|---------------------|--|
| easutus                     | Pärnu Ühisgümnaasium 🗙 |         | EHIS-e<br>õppetase                    | vali |                     |  |
| ekeel                       | vali                   |         | Õppevorm                              | vali |                     |  |
|                             |                        |         |                                       |      |                     |  |
| aktiivseid                  | 1                      |         |                                       |      |                     |  |
| a<br>eaktiivseid<br>ISI Tül | lienda                 |         |                                       |      |                     |  |
| a<br>eaktiivseid<br>tsi Tüł | jenda                  |         |                                       |      |                     |  |
| a<br>eaktiivseid<br>si Tül  | jenda                  |         |                                       |      |                     |  |
| singu t                     | jenda                  |         |                                       |      |                     |  |
| eaktiivseid<br>si Tüh       | ulemusi: <b>1</b>      |         |                                       |      |                     |  |
| a<br>eaktiivseid<br>tsi Tüf | ulemusi: <b>1</b>      |         |                                       |      |                     |  |
| a<br>eaktiivseid<br>singu t | ulemusi: <b>1</b>      | KEVAD23 | <b>Öppetase:</b> üldkeskbaridus (310) | Ka   | ndideerinistähtaes: |  |

4. Vajutades nupule - Esita avaldus - peab kinnitama andmekaitsetingimused.

| S   | ais 2       | 2                             | Andmekaitsetingimused                                                                                                    | i.                                                                                                    |                                                                                                    | ×                        | landidaat 🖌 🛛 Logi välja | 1 |
|-----|-------------|-------------------------------|----------------------------------------------------------------------------------------------------|----------------------------------------------------------------------------------------------------|----------------------------------------------------------------------------------------------------|--------------------------|--------------------------|---|
|     |             |                               | Kinnitan, et olen tutvunud SAIS-i a                                                                                                    | andmekaitsetingimustega. Võtan I                                                                                                    | teadmiseks, et:                                                                                                    |                          |                          |   |
|     | Avaleht     | Avaldused                     | <ol> <li>SAIS ja volitatud õppeasutt<br/>Hariduse infosüsteemist. R<br/>SAIS-is on turvatud ja ligipi<br/>2. Andmeid kasutatakse ainu<br/>kinnitanud kandidaatide ai<br/>3. Kohustun SAIS-is jalgima o</li> </ol> | uste töötajad võivad minu nimel ti<br>ahvastikuregistristi ja Eksamite ini<br>iäs neile on piiratud.<br>It vastuvõtu läbiviimiseks ning sta<br>ndmed edastatakse vastava õppe<br>ma avaldustega seotud toimingui | teha päringuid Eesti<br>ifosüsteemist. Andmed<br>atistikas. Õppima tuleku<br>aasutuse õppeinfosüsteer<br>id ja tähtaegu. | ni.                      |                          |   |
| K   | onkursi     | otsing                        |                                                                                                    | Loobun                                                                                                    | Sinnitarı ja soovin jätkatı                                                                                              |                          |                          |   |
| Ots | sisõna      |                               |                                                                                                    |                                                                                                    |                                                                                                    |                          |                          |   |
| Öp  | opeasutus   |                               |                                                                                                    | EHIS-e<br>õppotaso                                                                                                    |                                                                                                    |                          |                          |   |
| Op  | pekeel      |                               |                                                                                                    | Õppevorm                                                                                                    |                                                                                                    |                          |                          |   |
|     | Dtsi Tühjer | ida                           |                                                                                                    |                                                                                                    |                                                                                                    |                          |                          |   |
| Ot  | tsingu tule | emusi: <b>343</b>             |                                                                                                    |                                                                                                    |                                                                                                    |                          |                          |   |
| 1   | 2 3 4       | 56789                         | 9 10 »»                                                                                                    |                                                                                                    |                                                                                                    |                          |                          |   |
| 8   | 5           | Pārnu Ühisgūmnaasium<br>Pārnu | KEVAD22                                                                                                    | Öppetase: üldkeskharidus (310)<br>Öppevorm: statsionaarõpe<br>Öppekeel: eesti keel                                                                                                    | Kandidee<br>22.03.202                                                                                                    | rimistähtaeg:<br>2 23:59 | ESITA AVALDUS            |   |

# Avaneb Õppekava leht.

| Avaleht                            | Avaldused                       | Katsed                  | Teated 💿                               |                                        |   |                         |
|------------------------------------|---------------------------------|-------------------------|----------------------------------------|----------------------------------------|---|-------------------------|
| Õppekava Isikua<br>Palun täida kõi | ndmed Hariduskäik               | Sisseastumiskatsed      | Failid Muud küsimused Ko               | oondvaade                              |   | Tagasi avalduste juurde |
| Probleemide ja küsir               | nuste korral võta ühendus       | t õppeasutuse vastuvõtu | utöötajaga e-mailil sais@yhis.parnu.ee |                                        |   |                         |
| Pärnu<br>Öhisgü                    | Kon<br>mnaasium <sup>Staa</sup> | kurss KEVAD22<br>atus   | Õppeaste<br>Õppevorm                   | üldkeskharidus (310)<br>statsionaarõpe |   |                         |
|                                    | Ava<br>nr.                      | lduse                   | Õppekoormus                            | täiskoormus                            | ~ |                         |
| Salvesta ia edasi                  |                                 |                         | Finantseering                          | tasuta                                 | ~ |                         |

5. Salvesta ja edasi.

### Isikuandmed - tuleb sisestada e-post ja telefon, muu tuleb Rahvastikuregistrist. Kontrolli, kas andmed on õiged.

| ivaluuste juurue |
|------------------|
|                  |
|                  |
|                  |
|                  |
|                  |
|                  |
|                  |
|                  |
|                  |

6. Salvesta ja edasi.

Hariduskäik - 9.klassi õpilasel pole seal hetkel midagi.

| Avaleht                                                          | Avaldused                                                       | Katsed                              | Teated 👩                                            |                                                                                                    |
|------------------------------------------------------------------|-----------------------------------------------------------------|-------------------------------------|-----------------------------------------------------|----------------------------------------------------------------------------------------------------|
| Õppekava Isikua                                                  | ndmed Hariduskäik                                               | Sisseastumiskatsed                  | Failid Muud küsimused                               | Koondvaade                                                                                                    |
| Kandidaat: Piret<br>Andmed eelne<br>Kandideerimis<br>C Värskenda | Poolak Isikukood:<br>vate õpingute kohta<br>eks nõutud haridusa | pärinevad Eesti l<br>andmete puudum | Hariduse Infosüsteemist<br>iisel esitage lõpudokume | Tagasi avalduste juurde<br>(EHIS), EHISes on haridusandmed alates 2004. aastast.<br>:ndid õppeasutusse, kuhu soovite kandideerida. |
| Vali kandid                                                      | leerimise aluseks olev harid                                    | us.                                 |                                                     |                                                                                                    |
| Salvesta ja tagasi                                               | i Salvesta ja edasi                                             |                                     |                                                     |                                                                                                    |

7. Salvesta ja edasi.

Sisseastumistesti info. Vali endale sobiv testi ja vestluse aeg. Testil ei pea osalema õpilaskandidaadid, kelle 9. klassi veerandi-, poolaasta- või trimestrihinded on neljad ja viied.

#### Sellel lehel näed konkursiga seotud sisseastumiskatseid.

• Palun vali katse aeg.

#### **Keskmine hinne**

Kolme aine keskmine hinne (eesti keel, matemaatika, inglise keel) - kooli töötaja arvutab välja avaldusele lisatud hinnetelehe alusel kolme aine keskmise hinde.

#### Sisseastumistest

Sisseastumistest toimub koolimajas, aadressil Kooli 13, 80010 Pärnu, 27.03.2023 kell 13.00; 14.00; 15.00; 16.00. Sisseastumistest toimub ruumis 310 ja 311. Õpilane saab valida omale sobiva kellaaja ja klassi. Sisseastumistestil ei pea osalema õpilaskandidaadid, kelle 9. klassi veerandi-, poolaasta- või trimestrihinded on neljad ja viied. Õpilaskandidaadile saadetakse sisseastumistestile eelneval päeval meeldetuletus e-mailile testi toimumise aja ja koha kohta.

Sisseastumistestile ei lubata õpilast, kellel on veerandi-, poolaasta- või trimestrihinnete hulgas puudulikke tulemusi (hinded "1", "2" või "hindamata").

#### Vali endale sobiv eksamiaeg: Sisseastumiskatse

- Kinnitan, et osalen katsel 27.03.2023 13:00 , Pärnu Ühisgümnaasium, ruum 310
- O Kinnitan, et osalen katsel 27.03.2023 13:00 ,
- Pärnu Ühisgümnaasium, ruum 311
  O Kinnitan, et osalen katsel 27.03.2023 14:00 ,
  Pärnu Ühisgümnaasium, ruum 310
- Kinnitan, et osalen katsel 27.03.2023 14:00 , Pärnu Ühisgümnaasium, ruum 311
- Kinnitan, et osalen katsel 27.03.2023 15:00 , Pärnu Ühisgümnaasium, ruum 310
- Kinnitan, et osalen katsel 27.03.2023 15:00 , Pärnu Ühisgümnaasium, ruum 311
- Kinnitan, et osalen katsel 27.03.2023 16:00 ,
   Pärnu Ühisgümnaasium, ruum 310
- Kinnitan, et osalen katsel 27.03.2023 16:00 ,
   Pärnu Ühisgümnaasium, ruum 311

Annan teada, et ei osale katsel.

#### Sisseastumisvestlus

Sisseastumisvestlus toimub koolimajas, aadressil Kooli 13, 80010 Pärnu, ajavahemikus 28.03.-30.03.2023 kell 14.00-17.00. Sisseastumisvestlus kestab 15 minutit. Õpilane saab valida omale sobiva kellaaja ja päeva. Sisseastumisvestlusel osalevad kõik õpilaskandidaadid. Õpilaskandidaadile saadetakse sisseastumisvestlusele eelneval päeval meeldetuletus e-mailile vestluse toimumise aja ja päeva kohta.

Sisseastumisvestlusele ei lubata öpilast, kellel on veerandi-, poolaasta- või trimestrihinnete hulgas puudulikke tulemusi (hinded "1", "2" või "hindamata").

### Vali endale sobiv eksamiaeg: Sisseastumiskatse toimub:

- Kinnitan, et osalen katsel 28.03.2023 14:00, eesti keeles, Pärnu Ühisgümnaasium, komisjon nr 5, Pärnu
- Kinnitan, et osalen katsel 28.03.2023 14:00, eesti keeles, Pärnu Ühisgümnaasium, komisjon nr 8, Pärnu
- Kinnitan, et osalen katsel 28.03.2023 14:00, eesti keeles, Pärnu Ühisgümnaasium, komisjon nr 7, Pärnu
- Kinnitan, et osalen katsel 28.03.2023 14:00, eesti keeles, Pärnu Ühisgümnaasium, komisjon nr 6, Pärnu
- Kinnitan, et osalen katsel 28.03.2023 14:00, eesti keeles, Pärnu Ühisgümnaasium, komisjon nr 1, Pärnu
- Kinnitan, et osalen katsel 28.03.2023 14:00, eesti keeles, Pärnu Ühisgümnaasium, komisjon nr 3, Pärnu
- Kinnitan, et osalen katsel 28.03.2023 14:00, eesti keeles, Pärnu Ühisgümnaasium, komisjon nr 2, Pärnu
- Kinnitan, et osalen katsel 28.03.2023 14:00, eesti keeles, Pärnu Ühisgümnaasium, komisjon nr 4, Pärnu
- Kinnitan, et osalen katsel 28.03.2023 14:15, eesti keeles, Pärnu Ühisgümnaasium, komisjon nr 2, Pärnu
- Kinnitan, et osalen katsel 28.03.2023 14:15, eesti keeles, Pärnu Ühisgümnaasium, komisjon nr 8, Pärnu
- Kinnitan, et osalen katsel 28.03.2023 14:15, eesti keeles, Pärnu Ühisgümnaasium, komisjon nr 3, Pärnu

8. Salvesta ja edasi.

## Failide lehel lisa kindlasti hinneteleht.

|                          |                             |                    | all the                   |              |                   |                                                               |
|--------------------------|-----------------------------|--------------------|---------------------------|--------------|-------------------|---------------------------------------------------------------|
| Õppekava                 | Isikuandmed                 | Hariduskäik        | Sisseastumiskatsed        | Failid       | Muud küsimused    | Koondvaade                                                    |
| Kandidaa                 | at: Piret Poolak I          | sikukood:          |                           |              |                   |                                                               |
|                          |                             |                    |                           |              |                   | Tagasi avalduste juurde                                       |
| Siia lehe<br>tähemäi     | ele saad üles l<br>rki.     | aadida faile.      | Palun jälgi, et faili     | nimi ei      | sisaldaks täpitäh | nti (õ, ä, ö, ü, š, ž) ega tühikuid ning poleks pikem kui 100 |
| Lisa avaldu              | sele oma 9. klassi          | veerandi- või trim | estrihinded, väljavõte eK | oolist või S | õtuudiumist       |                                                               |
| Hinneteleh               | t 🔁 *                       |                    |                           |              |                   |                                                               |
| Üleslaadita<br>🖉 Lisa fa | v fail tohib olla ma<br>ail | aksimaalselt 20 ME | 3                         |              |                   |                                                               |
| Salvesta                 | ja tagasi Sal               | lvesta ja edasi    |                           |              |                   |                                                               |

9. Salvesta ja edasi.

# Koondvaade. Vasta küsimusele, kas tahad oma nime avalikustamist. Kontrolli muud andmed.

| Avaleht Avaldus                                                                       | ed Katsed                                                                             | Teated 💿                                               |                                                                     |                                                  |
|---------------------------------------------------------------------------------------|---------------------------------------------------------------------------------------|--------------------------------------------------------|---------------------------------------------------------------------|--------------------------------------------------|
| Õppekava Isikuandmed Haridu                                                           | iskäik Sisseastumiskatsed                                                             | Failid Muud küsimused                                  | Koondvaade                                                          |                                                  |
| Kandidaat: Piret Poolak Isikukood<br>Kas avalikustada nimi vastuvõetute<br>V Õppekava | nimekirjas? * O jah                                                                   | • Ei                                                   |                                                                     | Tagasi avalduste juurde<br>Esita avaldus Tühista |
| Probleemide ja küsimuste korral võta ü                                                | ihendust õppeasutuse vastuvõti                                                        | tutöötajaga e-mailii sais@yhis.parnu.ee                |                                                                     |                                                  |
| Pärnu<br>Ühisgümnaasium                                                               | Konkurss: KEVAD22<br>Staatus: Estamato<br>Avalduse PÜ-307<br>nr.:<br>Punktid: Hetke p | Öppeaste:<br>Öppevorm:<br>Öppekoormus<br>Finantseering | üldkeskharidus (310)<br>statsionaarõpe<br>täiskoormus v<br>tasuta v |                                                  |
| ✓ Kommentaarid                                                                        |                                                                                       |                                                        |                                                                     |                                                  |
| > Eeldused                                                                            |                                                                                       |                                                        |                                                                     | *                                                |
| > Punktid                                                                             |                                                                                       |                                                        |                                                                     |                                                  |
| > Isikuandmed                                                                         |                                                                                       |                                                        |                                                                     | -                                                |
| > Hariduskäik                                                                         |                                                                                       |                                                        |                                                                     | -                                                |
| > Sisseastumiskatsed                                                                  |                                                                                       |                                                        |                                                                     | -                                                |
| > Failid                                                                              |                                                                                       |                                                        |                                                                     | *                                                |
| > Muud küsimused                                                                      |                                                                                       |                                                        |                                                                     | *                                                |
|                                                                                       |                                                                                       |                                                        |                                                                     | Esita avaldus Tühista                            |

## **10.Esita avaldus.**

Probleemide ja küsimuste korral võta ühendust kooli vastuvõtutöötajaga e-mailil sais@yhis.parnu.ee

# **Ootame Sind oma kooli!**